## LMASD\_BYOD Wireless Network Connection Help

If you have your own personal device or cell phone and want to connect to a wireless network within a District building, open the wireless network listing on your device and choose **LMASD\_BYOD**. If this wireless network is not listed, select **Add Network**.

While it is not possible to offer a step-by-step guide for all available devices, the information that must be entered to add a network will be much the same as what is included in the Windows 10 connection directions below.

Please note that all devices will ask for a User Name and Password. This is the same User Name and Password that you use to log in to a *school* computer.

## Windows 10

- 1. In Windows, navigate to Control Panel>Network and Internet>Network and Sharing Center.
- 2. Click Set up a new connection or network.
- 3. Highlight Manually connect to a wireless network.
- 4. Click Next.
- 5. Enter the following information on the Manually connect to a wireless network screen:
  - Network name: LMASD\_BYOD (This is case sensitive.)
  - Security type: Choose WPA2-Enterprise

1

- Encryption type: AES
- Check Start this connection automatically
- Check Connect even if the network is not broadcasting
- 6. Click Next.

| Enter informatio | n for the wireless network ye           | ou want to add           |
|------------------|-----------------------------------------|--------------------------|
| Network name:    | LMASD_BYOD                              |                          |
| Security type:   | WPA2-Enterprise ~                       |                          |
| Encryption type: | AES ~                                   |                          |
| Security Key:    |                                         | Hide characters          |
| Start this conn  | ection automatically                    |                          |
| Connect even i   | f the network is not broadcasting       |                          |
| Warning: If you  | a select this option, your computer's p | rivacy might be at risk. |

7. Click Change connection settings.

- 8. Click Security tab, then Settings.
- 9. Uncheck Verify the server's identity by validating the certificate.
- 10. Select Secured password (EAP-MSCHAPv2) as the Authentication Method.
- 11. Click Configure.

| Protected EAP Properties X                                                                                    |
|----------------------------------------------------------------------------------------------------|
| When connecting:                                                                                              |
| when connecting.                                                                                              |
| Verify the server's identity by validating the certificate                                                    |
| Connect to these servers (examples:srv1;srv2;.*\.srv3\.com):                                                  |
| Trusted Root Certification Authorities:                                                                       |
| AddTrust External CA Root                                                                                     |
| Baltimore CyberTrust Root                                                                                     |
| Certum Trusted Network CA                                                                                     |
| Class 3 Public Primary Certification Authority                                                                |
| COMODO RSA Certification Authority                                                                            |
| DigiCert Assured ID Root CA                                                                                   |
| DigiCert Global Root CA 🗸                                                                                     |
| < >>                                                                                                    |
| Notifications before connecting:                                                                              |
| Tell user if the server's identity can't be verified $$\mathbf{v}$$                                           |
| Select Authentication Method:                                                                                 |
| Secured password (EAP-MSCHAP v2)  V Configure                                                                 |
| Enable Fast Reconnect     Disconnect if server does not present cryptobinding TLV     Enable Identity Privacy |

- 12. Uncheck Automatically use my Windows logon name and password (and domain if any).
- 13. Click **OK.**

| EAP MSCHAPv2 Properties                     | l                                      | ×     |
|---------------------------------------------|----------------------------------------|-------|
| When connecting:                            |                                        |       |
| Automatically use my W password (and domain | <i>l</i> indows logon name<br>if any). | e and |
| ок                                          | Cancel                                 |       |

- 14. Click **OK**.
- 15. From the **Security** tab, click **Advanced Settings**.

| ecurity type:                               | WPA2-Enterprise | ~                    |
|---------------------------------------------|-----------------|----------------------|
| ncryption type:                             | AES             | ~                    |
| licrosoft: Protected I                      | EAP (PEAP) v    | Settings             |
| Microsoft: Protected I<br>→ Remember my cre | EAP (PEAP) ~    | Settings<br>ion each |

- 16. Select the **802.1X settings** tab.
- 17. Check Specify authentication mode:
- 18. Choose User authentication.
- 19. Click Save credentials.

| Enable single sign on for this network   Perform immediately before user logon  Perform immediately after user logon  Maximum delay (seconds):  Allow additional dialogs to be displayed during sing sign on  This network uses separate virtual LANs for machin and user authentication |
|----------------------------------------------------------------------------------------------------|
| Perform immediately before user logon     Perform immediately after user logon     Maximum delay (seconds):     10     Allow additional dialogs to be displayed during sing     sign on     This network uses separate virtual LANs for machin     and user authentication               |
| Perform immediately after user logon Maximum delay (seconds):     10     In     Allow additional dialogs to be displayed during sing     sign on     This network uses separate virtual LANs for machin     and user authentication                                                      |
| Maximum delay (seconds): 10<br>Allow additional dialogs to be displayed during sing sign on<br>This network uses separate virtual LANs for machin and user authentication                                                                                                    |
| <ul> <li>Allow additional dialogs to be displayed during sing<br/>sign on</li> <li>This network uses separate virtual LANs for machin<br/>and user authentication</li> </ul>                                                                                                    |
| This network uses separate virtual LANs for machin<br>and user authentication                                                                                                    |
|                                                                                                    |
|                                                                                                    |
|                                                                                                    |

20. Add your User Name and Password (the same User Name and Password you use to log into a *school* computer).

| ١ | Windows Security                                                                     | ×                                                            |
|---|--------------------------------------------------------------------------------------|--------------------------------------------------------------|
| 2 | Save credentials                                                                     |                                                              |
|   | Saving your credentials allows y<br>the network when you're no<br>download updates). | your computer to connect to<br>ot logged on (for example, to |
|   | User name Password                                                                   |                                                              |
|   |                                                                                      |                                                              |

21. Click **OK** three times and then **Close**.

## Apple I-phone

- 1. Go to Settings Wifi
- 2. Select LMASD\_BYOD
- Your username and password are the ones you use to log into the school machines with (Students Username = First five of last name and first three of first) (Teachers Username = First initial of first and up to seven of last)

| Ill Extended 1x | 12:20 PM                | ୶ ∦ 68% ■. |
|-----------------|-------------------------|------------|
| Enter           | the password for "LMASD | _BYOD"     |
| Cancel          | Enter Password          | Join       |
|                 |                         |            |
| Username        |                         |            |
| Password        |                         |            |
|                 |                         |            |
|                 |                         |            |

4. When it asks about the certificate touch "Trust" in the upper right portion of the screen

| No Service | 12:21 PM                                          | 1 🕴 67% 🔳 י                      |
|------------|---------------------------------------------------|----------------------------------|
| Cancel     | Certificate                                       | Trust                            |
|            |                                                   |                                  |
|            | Example Server Certin<br>Issued by Example Certif | <b>ficate</b><br>icate Authority |
|            | Not Trusted                                       |                                  |
| Expired    | 12/20/17, 9:24:15 AM                              |                                  |
| More Det   | ails                                              | >                                |

5. This will get you connected. If it does not work the first time, try one more time before entering in a helpdesk ticket.

## Android

1. Go to and select LMASD\_BYOD

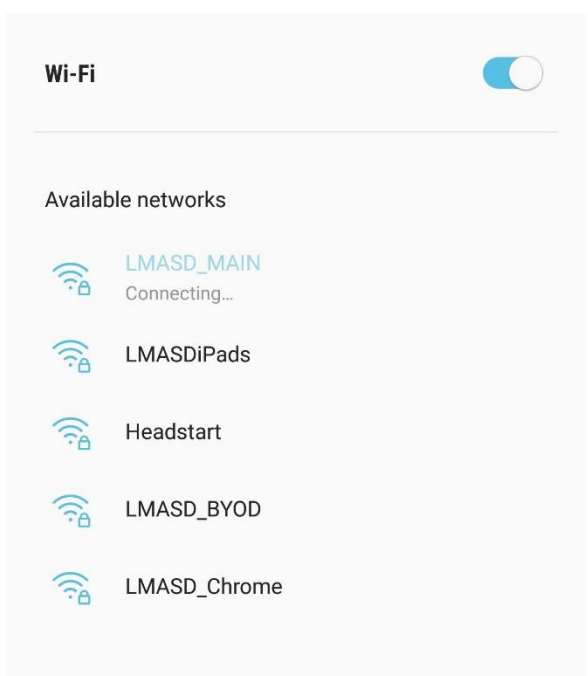

DETAILS DONE

2. Tap on Select Certificate and choose "Don't Validate"

| <b>F</b> ( |                        | \$ € | 84% 🗎 12:28 | PM |
|------------|------------------------|------|-------------|----|
|            | LMASD_BYOD             |      |             |    |
|            | EAP method             |      |             | /  |
|            | PEAP 🔻                 |      |             | ım |
|            | Phase 2 authentication |      |             |    |
|            | None 🔻                 |      |             |    |
| 0<br>1     | CA certificate         |      |             |    |
| Т          | Select certificate     |      |             | 53 |
| -          | Don't validate         | ۰d.  |             |    |
|            | CA                     | NCEL | CONNECT     |    |

3. Scroll down to enter your Identity (username) and password.

| LMASI             | D_BYOD                |  |
|-------------------|-----------------------|--|
| Anonym            | ous identity          |  |
| Passwo<br>Enter p | <b>rd</b><br>bassword |  |
| $\bigcirc$        | Show password         |  |
|                   | Auto reconnect        |  |
| $\bigcirc$        | Show advanced options |  |

4. Tap Connect

Please use these directions as a guide and, if further assistance is needed, please contact a Building Technology Coordinator.